## Conseils et astuces pour Scratch

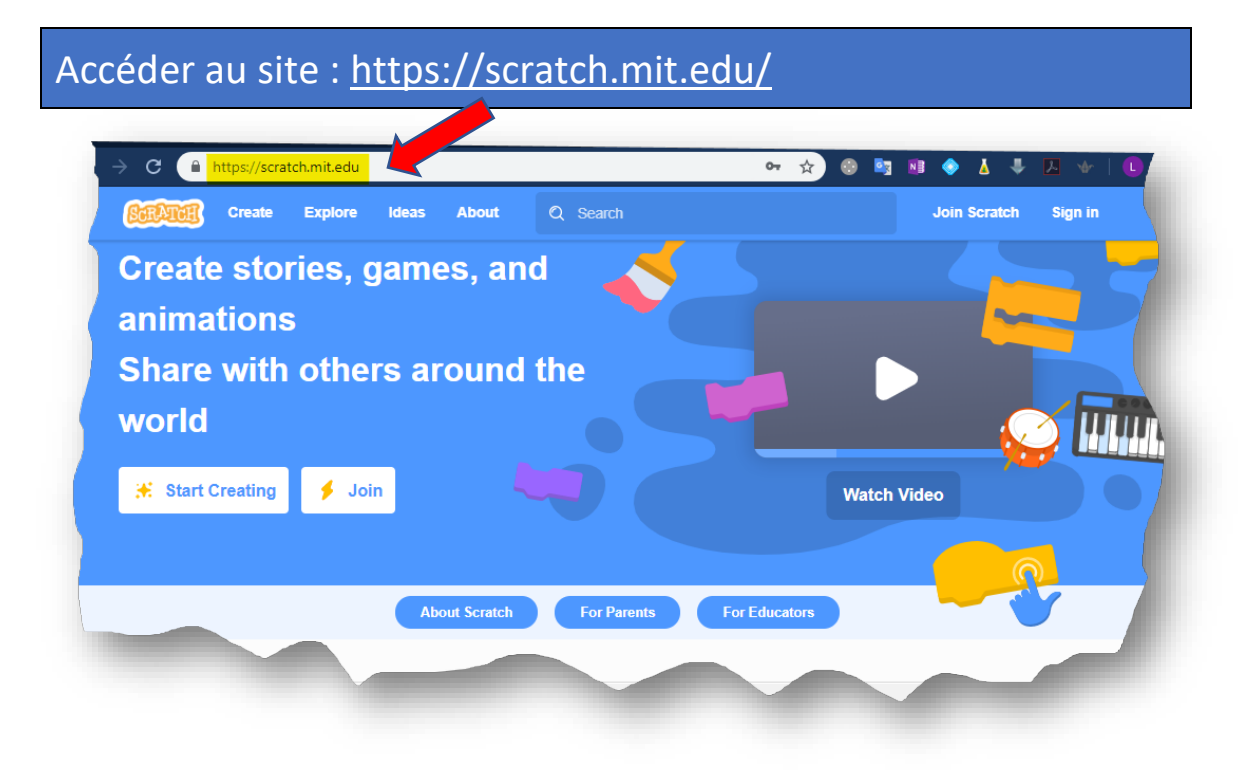

## Changer la langue de Scratch au Français

<u>Option 1</u> : Si vous êtes dans une page d'accueil du site, il suffit d'aller complétement au bas du site et de sélectionner Français dans le menu déroulant.

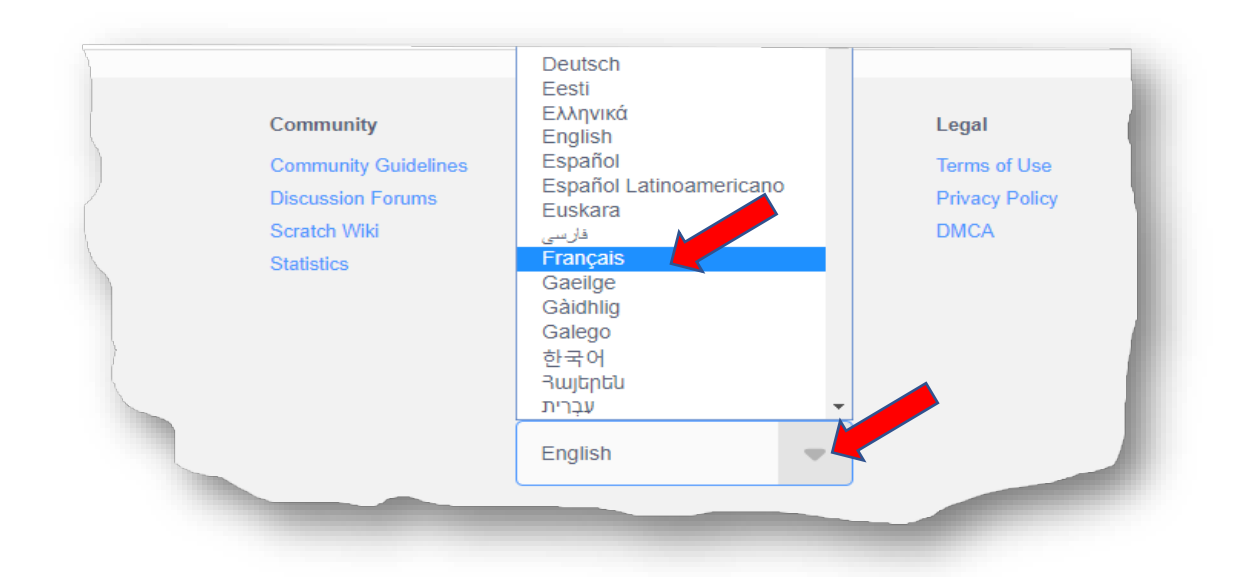

<u>Option 2</u> : Si vous êtes dans la page de projet, il suffit de cliquer sur le globe se trouvant dans le coin supérieur gauche.

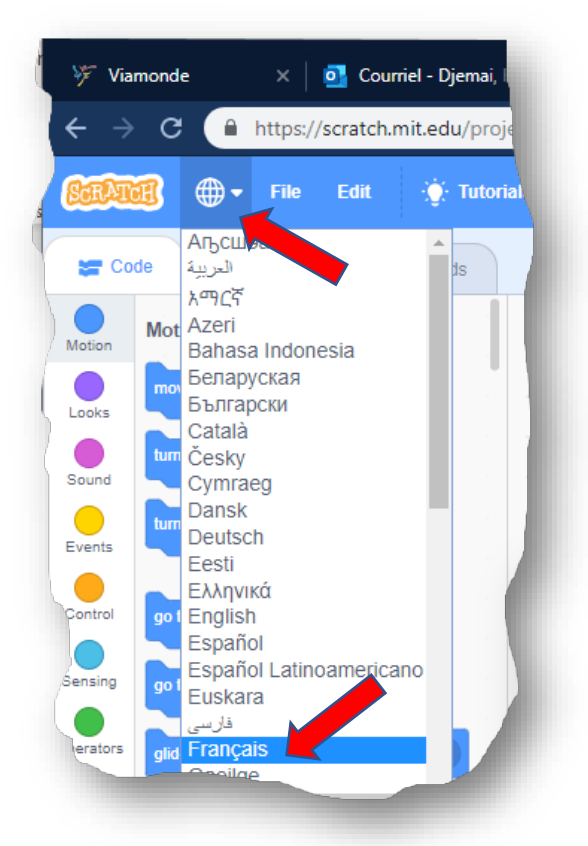

## Création d'un compte

1. Dans le coin supérieur droit, cliquez sur Rejoindre Scratch.

| SCRATCH | 💮 🔻 Fichier | Modifier  | 🔆 Tutoriels |            | Rejoindre Scratch | Se conn | necter |
|---------|-------------|-----------|-------------|------------|-------------------|---------|--------|
| Code    | Costumes    | 📢 i) Sons |             | <b>N 0</b> |                   | 1       | 25     |
| Mou     | ivement     |           |             |            |                   |         |        |

2. Choisissez un nom d'utilisateur Scratch (NE PAS UTILSER SON VRAI NOM)

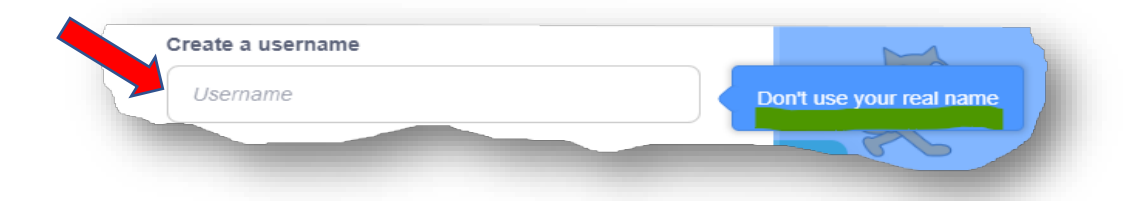

3. Choisissez un mot de passe et confirmez le mot de passe

| Password            |  |
|---------------------|--|
| Type password again |  |
| Show password       |  |
|                     |  |
|                     |  |

4. Sélectionnez votre pays

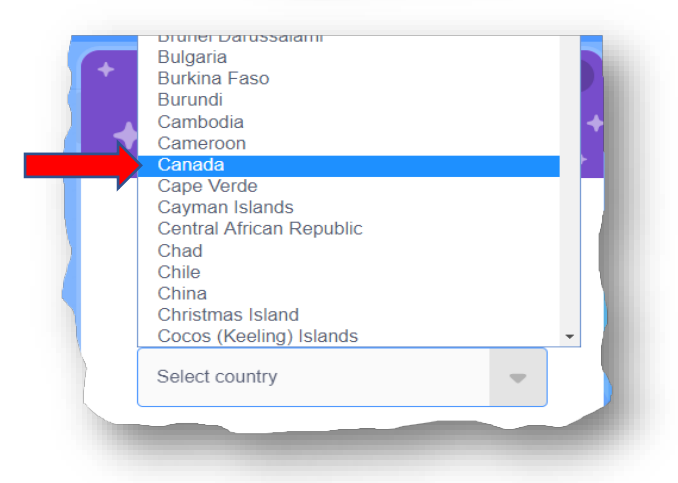

5. Sélectionnez année et mois de naissance et votre genre

| · • •                                  | What's your gender?<br>Scratch welcomes people of all genders. |
|----------------------------------------|----------------------------------------------------------------|
|                                        | C Female                                                       |
| When were you born?                    | O Male                                                         |
|                                        | O Non-binary                                                   |
| Month 💌 Year 💌                         | Another gender:                                                |
| We will keep this information private. | O Prefer not to say                                            |
|                                        | We will keep this information private.                         |
| Next                                   | Next                                                           |

6. Entrez et confirmez votre adresse courriel.

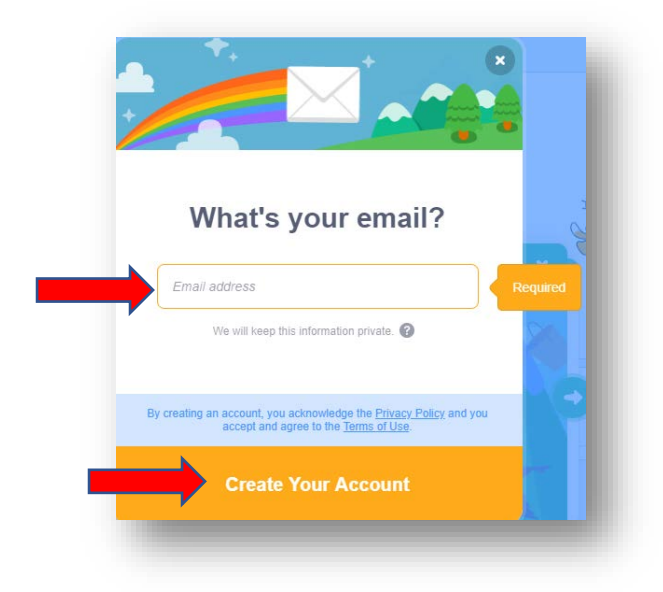

- 7. Cliquez sur le lien dans le courriel que vous avez reçu de l'équipe Scratch.
- 8. Vous êtes maintenant prêt à explorer et créer des projets!

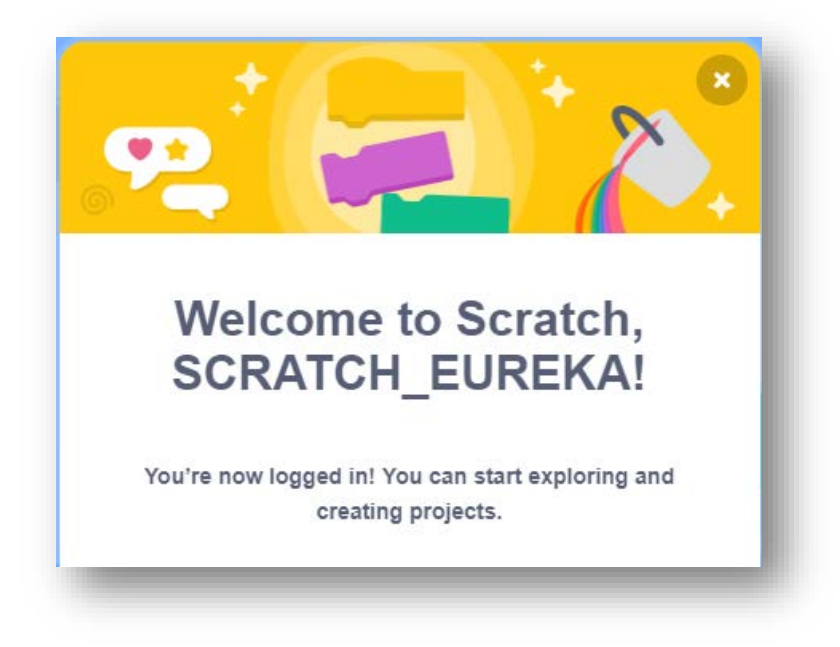